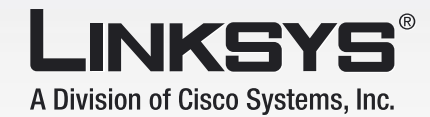

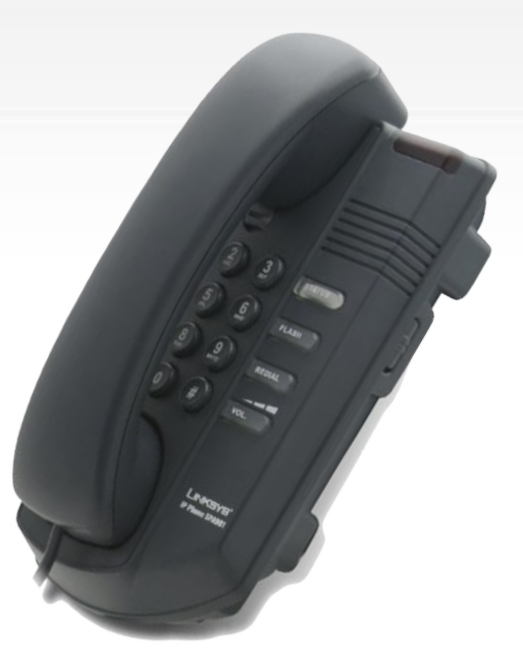

Volp

Uživatelská přiručka

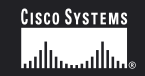

Model: SPA901

#### Autorská práva a ochrané známky

Veškeré změny mohou být zpracovány bez upozornění. Linksys je obchodní a ochraná známka společnosti Cisco Systems, Inc. registrovaná v USA a jiných zemích. © 2006 Cisco Systems, Inc. Veškerá práva vyhrazena. Ostatní značky a názvy výrobků jsou obchodnímy nebo ochranými známkami jejich příslušných držitelů.

#### Než začnete

Přečtěte si tento návod a ujistěte se, že jste pochopili všechny pokyny pro správnou instalaci IP telefonu. Před zahájením instalace si připravte všechny potřebné informace o nastavení.

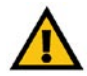

Tento vykřičník označuje poznámku u které je třeba dbát zvýšené opatrnosti, aby nedošlo k poškození vašeho telefonu.

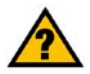

Tento otazník označuje poznámku, která možná bude potřebná k nastavení telefonu.

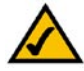

Tato značka označuje poznámku nastavení, které je důležité pro správnou funkčnost telefonu.

| Obsah                                                             |    |
|-------------------------------------------------------------------|----|
| 1. Úvod a obsah balení                                            | 5  |
| Vítejte                                                           | 5  |
|                                                                   |    |
| 2. Instalace IP telefonu                                          | 6  |
| Kompletace a připojení k síti                                     | 6  |
| Umístění IP telefonu na zeď                                       | 6  |
| Zapnutí IP telefonu                                               | 7  |
| 3. Používání IP telefonu                                          | 8  |
| Linksys SPA901 základní tlačítka a popis                          | 8  |
| Popis LED kontrolek                                               | 9  |
| Volání                                                            | 10 |
| Ovládání hlasitosti                                               | 10 |
| Přepojení hovoru s možností pohovořit s volaným účastníkem        | 10 |
| Přepojení hovoru bez možnosti pohovořit s volaným účastníkem      | 11 |
| Přidržení hovoru                                                  | 11 |
| Konferenční hovor                                                 | 11 |
| Ukončení hovoru                                                   | 11 |
| 4. Konfigurace pomocí hlasového menu                              | 12 |
| Seznámení                                                         | 12 |
| Přístup do hlasového menu                                         | 12 |
| Použití hlasového menu                                            | 12 |
| Volby hlasového menu                                              | 13 |
| Vložení hesla                                                     | 15 |
| 5. Konfigurace nastavení telefonu                                 | 15 |
| Informace, které budete potřebovat od vašeho poskytovatele služeb | 15 |
| Konfigurace pomocí webového prohlížeče                            | 16 |
| Port Range Forwarding                                             | 17 |
|                                                                   |    |

| Dodatek A : Dial plan           | 18 |
|---------------------------------|----|
| Dodatek B : Řešení potíží       | 19 |
| Dodatek C : Specifikace         | 20 |
| Dodatek D : Informace výrobce   | 21 |
| Dodatek E : Kontaktní informace | 23 |

# 1. Úvod a obsah balení

### Vítejte

Děkujeme za zakoupení Linksys IP telefonu. Tento telefon vám umožní telefonovat pomocí vašeho širokopásmového připojení k internetu.

Jak pracuje tento IP telefon? Telefon připojte k vašemu routeru nebo internetové bráně. Poté budou telefonní hovory spojeny prostřednictvím širokopásmového xDSL/kabelového připojení k internetu.

Pro připojení telefonu použijte "Rychlý návod pro instalaci" nebo tuto "Uživatelskou příručku". Dále použijte přihlašovací údaje Vašeho poskytovatele Voice-over-IP. Tyto instrukce by měli být vše co potřebujete pro funkčnost IP telefonu.

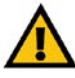

Použití napájecího adaptéru s jiným jmenovitým napětím, než jaké má napájecí adaptér dodávaný s SPA901, poškodí zařízení a způsobí ztrátu záruky na toto zařízení !

### 2. Instalace IP telefonu

### Kompletace a připojení k síti

- 1. Připojte kroucený kabel do sluchátka a druhým koncem do telefonu. Sluchátko se připojuje do zdířky označené symbolem sluchátka.
- 2. Připojte koncovku adaptéru do napájecí zdířky označené písmeny DC 5V.
- 3. Připojení k síti provedte pomocí ethernet kabelu do zdířky označené nápisem WAN.

### Umístění IP telefonu na zeď

- 1. Dokončete zapojení telefonu dle instrukcí.
- 2. Pomocí zdířek připevněte telefon pevně ke zdi.
- 3. Velikost hlavy šroubu by neměla přesahovat 5mm.

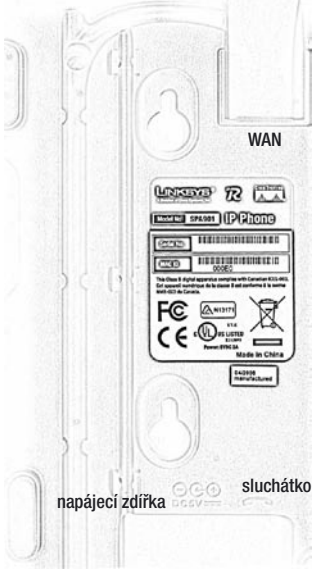

Zapojení konektorů IP telefonu

### Zapnutí IP telefonu

Tato část se věnuje správnému zapojení a zapnutí IP telefonu.

Připojte IP telefon k napájení.

- Pokud je napájení připojeno, telefon se automaticky zapne.
- Během této části začne blikat červená a oranžová kontrolka.
- Po této sekvenci, se zhruba po pěti vteřinách telefon přihlásí do sítě a kontrolky zhasnou.

Pokud na IP telefon zůstane blikat některá z kontrolek, opakujte připojení adaptéru a síťového kabelu. Pokud se situace opakuje kontaktujte svého prodejce nebo administrátora.

# 3. Používání IP telefonu

### Linksys SPA901 základní tlačítka a popis

|                                      | Popis                                                                                |
|--------------------------------------|--------------------------------------------------------------------------------------|
| 1 - Sluchátko                        | Sluchátko                                                                            |
| 2 - Kontrolka hlasové schránky (MWI) | Tato kontrolka signalizuje stav telefonu, příchozí hovor či novou<br>hlasovou zprávu |
| 3 - Kontrolka <b>STATUS</b>          | Tato kontrolka signalizuje chybnou registraci telefonu či přidržený<br>hovor         |
| 4 - Vypnutí zvonku                   | Zapnutí/vypnutí vyzvánění                                                            |
| 5 - Tlačítko <b>FLASH</b>            | Tlačítko pro přepojení/přidržení hovoru                                              |
| 6 - Tlačítko <b>REDIAL</b>           | Tlačítko pro opakování posledně volaného čísla                                       |
| 7 - Tlačítko <b>VOL.</b>             | Tlačítko pro nastavení hlasitosti sluchátka                                          |

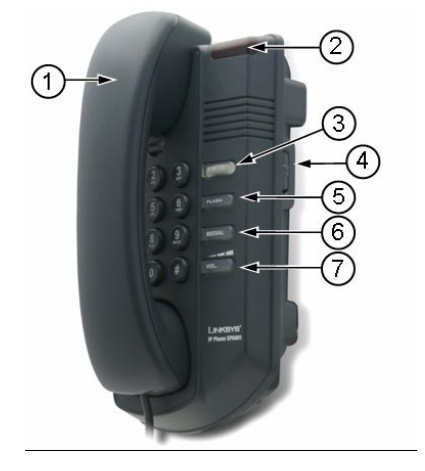

### **Popis LED kontrolek**

Telefon obsahuje dvě LED kontrolky pro zjištění stavu zařízení a případné řešení problémů.

- kontrolka hlasové schránky (MWI) svítí nebo bliká červeně, v normální stavu značí novou hlasovou zprávu
- kontrolka STATUS svítí červeně, zeleně nebo oranžově

Stav LED zařízení

| MWI             | STATUS                  | Popis                                                                                                |
|-----------------|-------------------------|----------------------------------------------------------------------------------------------------|
| Pomalé blikání  | -                       | Načítání ze serveru DHCP a DNS                                                                       |
| -               | Pomalé oranžové blikání | Registrace SIP proxy serveru                                                                         |
| -               | Svítí oranžově          | Chyba registrace SIP proxy serveru                                                                   |
| Dvojité blikání | -                       | Síťový kabel ethernet je odpojen                                                                     |
| Rychlé blikání  | -                       | Nahrávání firmwaru                                                                                   |
| Rychlé blikání  | Pomalé červené blikání  | Zápis firmwaru, v tento okamžik NEODPOJUJTE telefon od napájení !                                    |
| "SOS" blikání   | -                       | SOS blikání: 3x krátce, 2x dlouze, 3x krátce<br>Firmware je poškozený, telefon je v obnovovacím módu |

POZNÁMKA: V klidovém stavu telefonu, indikuje kontrolka MWI červeným blikáním příchozí hovor.

Stav LED při volání

| STATUS         | Popis                                                        |  |
|----------------|--------------------------------------------------------------|--|
| Nesvítí        | Klikový stav telefonu, můžete uskutečnit hovor               |  |
| Svítí červeně  | Linka je používána, telefonu nemůže být použit               |  |
| Svítí zeleně   | Můžete uskutečnit hovor (linka je sdílena s jiným telefonem) |  |
| Svítí oranžově | Chyba registrace SIP proxy serveru                           |  |
| Bliká červeně  | Na lince je přidržený hovor                                  |  |
| Bliká zeleně   | Příchozí hovor na sdílené lince                              |  |

### Volání

Můžete využít následujících možností:

- zvedněte sluchátko a volte číslo
- zvedněte sluchátko a stiskněte tlačítko REDIAL pro opakování poslední volby

Hovor bude ukončen zavěšením sluchátka.

### Ovládání hlasitosti

Pomocí tlačítka označeného **VOL.** můžeme během hovoru ovládat hlasitost sluchátka. Ovládání hlasitosti je děleno do několika úrovní a není plynulé. Postupným stiskem tlačítka hlasitost zvyšujete a snižujete.

### Přepojení hovoru s možností pohovořit s volaným účastníkem

Pro aktivaci přepojení hovoru, stiskněte během aktivního hovoru tlačítko FLASH.

První hovor bude přidržen a uslyšíte oznamovací tón.

Nyní vytočte účastníka pro přepojení hovoru. Pokud hovor přijme, můžete s volaným pohovořit. První hovor je stále přidržen.

Pro dokončení přepojení zavěste sluchátko. Hovor bude nyní přepojen na volaného účastníka.

Zároveň budete odpojeni od hovoru.

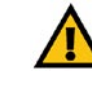

POZNÁMKA: Je možné, že budete potřebovat kód pro přístup na státní linku. Kontaktujte Vaše správce nebo poskytovatele služeb.

### Přepojení hovoru bez možnosti pohovořit s volaným účastníkem

Pro aktivaci přepojení hovoru, stiskněte během aktivního hovoru tlačítko FLASH.

První hovor bude přidržen a uslyšíte oznamovací tón. Nyní vytočte účastníka pro přepojení hovoru.

Po prvním zazvonění zavěste sluchátko, poté bude hovor automaticky přepojen.

Zároveň budete odpojeni od hovoru.

### Přidržení hovoru

Pro aktivaci funkce stiskněte tlačítko FLASH. Hovor bude přidržen.

Během této doby můžete volat na další linky. Je také možné přijmout další příchozí volání. Či hovor přepojit.

Obnovení hovoru provedete stisknutím tlačítka FLASH.

### Konferenční hovor

Pro aktivaci funkce konferenční hovor stiskněte během hovoru tlačtko FLASH.

První hovor bude přidržen a uslyšíte oznamovací tón.

Nyní vytočte dalšího účastníka konferenčního hovoru.

Pro začátek konferenčního hovoru stiskněte během vyzvánění znovu tlačítko **FLASH**, nyní jsou účastníci zapojeni do konferenčního hovoru.

Pokud ukončíte hovor, ostatní účastníci budou odpojeni.

### Ukončení hovoru

Jednoduše zavěste sluchátko.

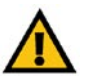

POZNÁMKA: Pokud bude tlačítko FLASH stisknuto před prvním zazvoněním bude hovor ukončen a volající účastník odpojen !

# 4. Konfigurace pomocí hlasového menu

### Seznámení

Pokud potřebujete provést základní konfiguraci připojení k síti, můžete použít hlasové menu telefonu (anglicky). Pomocí klávesnice připojeného telefonního přístroje můžete nastavit základní údaje připojení k routeru či internetové bráně, restartovat nebo resetovat adaptér do továrního nastavení.

### Přístup do hlasového menu

- 1. Zvedněte sluchátko.
- 2. Stiskněte čtyřikrát symbol \* (hvězdička).
- Po vyslechnutí hlášky "Configuration menu" vložte číselnou volbu konfigurace a potvrďte symbolem # (mřížka) nebo zavěšením ukončete konfiguraci.
- Číselné volby a jejich popis naleznete v tabulce na straně 13. Pro potvrzení je třeba stisknout klávesu se symbolem # (mřížka). Pokud chcete konfiguraci ukončit zavěste.

### Použití hlasového menu

V prvním sloupci tabulky "Akce" naleznete název funkce, druhý sloupec "Příkaz" určuje číselnou volbu funkce, která je třeba potvrdit symbolem # (mřížka).

Třetí sloupec "Volby" popisuje rozšířené funkce číselné volby.

Při zadávání hodnot budete vyzvání pro uložení či zadání speciálních znaků. Tento popis naleznete v tabulce ve čtvrtém sloupci "Poznámka".

Pro potvrzení příkazu stiskněte # (mřížka) K uložení hodnot stiskněte klávesu 1

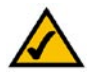

Příklad:

Pokud si přeji nastavit IP adresu telefonu 192.168.1.105, na telefonním přístroji stisknu čtyřikrát \*\*\*\* dále změnu IP adresy 111 potvrdím symbolem # a zadám samotnou IP adresu 192\*168\*1\*105 a potvrdím symbolem #. Nyní jsem vyzván k uložení nastavení stiskem klávesy 1. Hodnoty jsou tímto nastaveny. Celý příkaz vypadá takto: \*\*\*\***111#192\*168\*1\*105#1** 

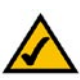

Pokud jste tento telefon obdrželi přímo od Vašeho poskytovatele služeb Voice-over-IP, nedoporučujeme měnit nastavení telefonu. V případě problému kontaktujte přímo poskytovatele.

### Volby hlasového menu

| Akce                             | Příkaz | Volby                                                                                                    | Poznámka                                                                                                    |
|----------------------------------|--------|----------------------------------------------------------------------------------------------------|----------------------------------------------------------------------------------------------------|
| Zjistit stav DHCP                | 100    | -                                                                                                    | Tento příkaz použijte pokud chcete zjistit<br>zda telefon načítá svoji IP adresu ze serveru<br>DHCP nebo používá manuální nastavení.                                                                            |
| Zapnout/Vypnout používání DHCP   | 101    | Stiskněte 1 pro zapnutí<br>Stiskněte 0 pro vypnutí                                                            | Tímto příkazem povolíte/zakážete používání<br>načítání IP adresy ze serveru DHCP                                                                                                    |
| Kontrola IP adresy               | 110    | -                                                                                                    | Použijte tento příkaz pro zjištění IP adresy telefonu.                                                                                                    |
| Nastavit pevnou IP adresu        | 111    | Pomocí klávesnice vložte IP adre-<br>su. Použijte symbol * (hvězdička)<br>místo symbolu . (tečka)             | Tímto příkazem nastavíte pevnou IP adresu<br>telefonu. Např. 192.168.1.105 zadejte<br>192*168*1*105. Před nastavením vypněte<br>používání DHCP serveru, pokud tak neučiníte<br>uslyšíte hlásku "Invalid option" |
| Kontrola síťové masky            | 120    | -                                                                                                    | Použijte tento příkaz pro zjištění síťové<br>masky telefonu.                                                                                                    |
| Nastavit síťovou masku           | 121    | Pomocí klávesnice vložte síťovou<br>masku. Použijte symbol *<br>(hvězdička) místo symbolu . (tečka)           | Tímto příkazem nastavíte síťovou masku<br>teleofnu. Např. 255.255.255.0 zadejte<br>255*255*255*0. Pokud je zapnuto zjišťování<br>ze serveru DHCP, uslyšíte "Invalid option".                                    |
| Kontrola IP adresy výchozí brány | 130    | -                                                                                                    | Použijte tento příkaz pro zjištění IP adresy<br>výchozí brány telefonu.                                                                                                    |
| Nastavit IP adresu výchozí brány | 131    | Pomocí klávesnice vložte IP adresu<br>výchozí brány. Použijte symbol *<br>(hvězdička) místo symbolu . (tečka) | Tímto příkazem nastavíte pevnou IP adresu<br>výchozí brány. Např. 192.168.1.1 zadejte<br>192*168*1*1. Pokud je zapnuto zjišťování ze<br>serveru DHCP, uslyšíte "Invalid option".                                |
| Kontrola MAC adresy telefonu     | 140    | -                                                                                                    | Použijte tento příkaz pro zjištění MAC adresy telefonu.                                                                                                    |
| Kontrola verze firmwaru          | 150    | -                                                                                                    | Použijte tento příkaz pro zjištění verze firmwaru, který používá telefon.                                                                                                    |
| Kontrola IP adresy DNS serveru   | 160    | -                                                                                                    | Použijte tento příkaz pro zjištění IP adresy<br>primárního serveru DNS.                                                                                                    |

| Nastavit pevnou IP adresu DNS<br>serveru                 | 161    | Pomocí klávesnice vložte IP adre-<br>su. Použijte symbol * (hvězdička)<br>místo symbolu . (tečka) | Tímto příkazem nastavíte pevnou IP adresu<br>primárního DNS serveru. Např. 192.168.1.1<br>zadejte 192*168*1*1. Před nastavením<br>vypněte používání DHCP serveru.          |
|----------------------------------------------------------|--------|---------------------------------------------------------------------------------------------------|----------------------------------------------------------------------------------------------------|
| Kontrola portu pro webové<br>rozhraní                    | 170    | -                                                                                                 | Použijte tento příkaz pro zjištění čísla portu<br>webového rozhraní telefonu.                                                                                              |
| Zapnout/Vypnout používání webové<br>konfigurace telefonu | 7932   | Stiskněte 1 pro zapnutí<br>Stiskněte 2 pro vypnutí                                                | Tímto příkazem povolite/zakážete přístup do konfigurace pomocí webového prohlížeče.                                                                                        |
|                                                          |        |                                                                                                   | lato volba muze byt poskytovatelem<br>chráněna heslem. Blíže část "Vložení hesla"                                                                                          |
| Restartování telefonu                                    | 732668 | -                                                                                                 | Tímto příkazem restartujete telefon.<br>Po vyslechnutí hlášky "Option successful"<br>zavěste, dojde k restartování telefonu.                                               |
| Tovární nastavení                                        | 73738  | Stiskněte 1 pro potvrzení<br>Stiskněte * (hvězdičku) pro zrušení                                  | Tímto příkazem nastavíte telefon do<br>továrních hodnot. Po vyslechnutí hlášky<br>"Option successful" zavěste, dojde k<br>restartování telefonu.                           |
|                                                          |        |                                                                                                   | Tato volba může být poskytovatelem<br>chráněna heslem. Blíže část "Vložení hesla"                                                                                          |
| Tovární nastavení - uživatelská<br>část                  | 877778 | Stiskněte 1 pro potvrzení<br>Stiskněte * (hvězdičku) pro zrušení                                  | Tímto příkazem nastavíte telefon do<br>továrních hodnot - pouze uživatelskou část.<br>Po vyslechnutí hlášky "Option successful"<br>zavěste, dojde k restartování telefonu. |
|                                                          |        |                                                                                                   | Tato volba může být poskytovatelem<br>chráněna heslem. Blíže část "Vložení hesla"                                                                                          |

### Vložení hesla

Telefon může být chráněn heslem. Toto heslo může chránit používání webové konfigurace telefonu a resetování do továrního nastavení. Pro vložení hesla použijte klávesnici telefonu podle instrukcí níže.

| Pro vložení A, B, C, a, b, c       | - stiskněte 2 |
|------------------------------------|---------------|
| Pro vložení D, E, F, d, e, f       | - stiskněte 3 |
| Pro vložení G, H, I, g, h, i       | - stiskněte 4 |
| Pro vložení J, K, L, j, k, l       | - stiskněte 5 |
| Pro vložení M, N, O, m, n, o       | - stiskněte 6 |
| Pro vložení P, Q, R, S, p, q, r, s | - stiskněte 7 |
| Pro vložení T, U, V, t, u, v       | - stiskněte 8 |
| Pro vložení W, X, Y, Z, w, x, y, z | - stiskněte 9 |
| Pro vložení ostatních znaků        | - stiskněte 0 |

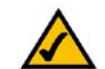

PŘÍKLAD: Pokud je heslo "phone@321" stiskněte **746630321**. Zadání ukončíte stiskem # (mřížka). Pro zrušení stiskněte \* (hvězdička).

# 5. Konfigurace nastavení telefonu

### Informace, které budete potřebovat od vašeho poskytovatele služeb

| SIP Proxy<br>(SIP server - REGISTRAR) | Proxy server poskytovatele služeb VolP                                                                                    |  |
|---------------------------------------|----------------------------------------------------------------------------------------------------|--|
| SIP Outbound Proxy                    | Odchozí proxy server poskytovatele služeb<br>VoIP                                                                         |  |
| User ID<br>(uživatelské jméno)        | Jméno uživatele potřebné pro přihlášení do<br>sítě Vašeho poskytovatele služeb                                            |  |
| Password<br>(heslo)                   | Heslo, které se používá spolu s výše uvede-<br>ným jménem uživatele pro přihlášení do sítě<br>Vašeho poskytovatele služeb |  |
| Auth ID<br>(autorizační jméno)        | Jméno uživatele potřebné pro přihlášení do<br>sítě Vašeho poskytovatele služeb                                            |  |
| Preferred Codec<br>(hlasový kodek)    | Kodek preferovaný poskytovatelem služeb                                                                                   |  |

#### Konfigurace pomocí webového prohlížeče

- 1. Nahlédněte do "Kapitola 4. Konfigurace pomocí hlasového menu" a *nastavte dle pokynů IP adresu telefonu*. Standartně je zapnuto získávání IP adresy ze serveru DHCP.
- 2. Do webového prohlížeče zadejte IP adresu telefonu např.: 192.168.1.105
- 3. Načte se úvodní stránka obsahující základní údaje o telefonu, verzi firmwaru, IP adresách apod.
- Pro konfiguraci telefonu klikněte v pravém rohu na odkaz "Admin Login" (můžete být požádáni o zadání hesla).
- 5. Dále klikněte na odkaz "advanced"
- 6. V záložce Ext 1 nalistujte položku Proxy and Registration

| Proxy:                |       | Use Outbound Proxy:      | yes  | ×   |   |
|-----------------------|-------|--------------------------|------|-----|---|
| Outbound Proxy:       |       | Use OB Proxy In Dialog:  | yes  | ×   |   |
| Register:             | yes 💌 | Make Call Without Reg:   | no   | ~   |   |
| Register Expires:     | 3600  | Ans Call Without Reg:    | no   | ~   |   |
| Use DNS SRV:          | no 💌  | DNS SRV Auto Prefix:     | no   | ~   |   |
| Proxy Fallback Intvl: | 3600  | Proxy Redundancy Method: | Norr | nal | V |

- Do polí vyplňte údaje o proxy serverech Vašeho poskytovatele služeb viz tabulka (pokud poskytovatel používá odchozí proxy server, je třeba nastavit hodnotu pole Use Outbound Proxy na hodnotu yes).
  Dála politiku Subacibar Information o vyplěte přiblačovací údaje
- 8. Dále nalistujte položku Subscriber Information a vyplňte přihlašovací údaje.

| Subscriber Information |           |              |      |
|------------------------|-----------|--------------|------|
| Display Name:          | Linka 203 | User ID:     | 203  |
| Password:              | *****     | Use Auth ID: | no 💌 |
| Auth ID:               | 203       |              |      |
| Mini Certificate:      |           |              |      |
| SRTP Private Key:      |           |              |      |

(pokud poskytovatel používá autorizaci, je třeba nastavit hodnotu pole Use Auth ID na hodnotu yes)

8. Po zadání hodnot pokračujte kliknutím na "Submit All Changes". Tímto je nastavení dokončeno.

### **Port Range Forwarding**

Telefon může vyžadovat nastavení funkce Port Range Forwarding. Toto nastavení se provádí na routeru. Níže uvedená tabulka popisuje nastavení této funkce.

Pro bezchybnou funkci služeb VoIP je třeba zadat do routeru několik portů protokolu UDP.

| Název aplikace | Rozsah         | Protokol | IP adresa          |
|----------------|----------------|----------|--------------------|
| SPA            | 5060 až 5060   | UDP      | IP adresa telefonu |
| SPA1           | 53 až 53       | UDP      | IP adresa telefonu |
| SPA2           | 69 až 69       | UDP      | IP adresa telefonu |
| SPA3           | 10000 až 20000 | UDP      | IP adresa telefonu |

#### U routerů společnosti Linksys vypadá konfigurace například takto

| A Division of Cisco Systems, Inc. |                              |                            |                           |            |                                                 |         | F                                                                                                    | irmware Version: 2.37E                                                                                                    |
|-----------------------------------|------------------------------|----------------------------|---------------------------|------------|-------------------------------------------------|---------|----------------------------------------------------------------------------------------------------|----------------------------------------------------------------------------------------------------|
| Applications & -<br>Gaming        | Wireless-G VPN Router WRV54G |                            |                           |            |                                                 |         |                                                                                                    |                                                                                                    |
|                                   | Setup Wireless               |                            | Security Acce<br>Restrict |            | ss Applications &<br>tions Gaming               |         | Administration                                                                                                    | n Status                                                                                                    |
|                                   | Port Range                   | Forwarding                 | Port Trigge               | ring 丨 UPi | nP Forwarding                                   | DMZ     |                                                                                                    |                                                                                                    |
| Port Range Forwarding             | Application<br>PAP1          | Port R<br>Start<br>5060 to | End<br>5061               | Protocol   | IP Address<br>192.168.20.<br>200<br>192.168.20. | Enabled | The Port Forn<br>sets up public<br>network, such<br>ftp servers, in<br>other special<br>applications.<br>Internet applic<br>applications | warding screen<br>ic services on your<br>ch as web servers,<br>e-mail servers, or<br>lized Internet<br>(Specialized<br>ications are any<br>that use Internet<br>sform functione |
|                                   | PAP3                         | 69 to                      | 69                        |            | 200<br>192.168.20.<br>200<br>192.168.20.        |         | such as videoconferencing or<br>online gaming. Some Internet<br>applications may not require any<br>forwarding.)                         |                                                                                                    |
|                                   | PAP4                         | 10000 to                   | 20000                     | UDP 💙      | 200                                             |         | When users<br>request to yo                                                                                                    | send this type of<br>our network via the                                                                                                    |

## Dodatek A : Dial plan

### Seznámení

**Dial plan** pravidlo popisující formát volaného čísla. Pokud volané číslo neodpovídá dialplanu nebo je zakázáno není bránou odesláno k poskytovateli ke zpracování. Volitelně lze zakazovat volání například do mobilní sítě nebo na určitá čísla.

### Nastavení

Pomocí webového prohlížeče se přihlašte do administrace telefonu. Klikněte na odkaz **"Admin Login"** (můžete být požádáni o zadání hesla). Dále klikněte na odkaz **"advanced"**. V záložce **Ext 1** nalistujte položku **Dial Plan**. Po zadání hodnot pokračujte kliknutím na **"Submit All Changes"**. Tímto je nastavení dokončeno.

Od výrobce je hodnota v polích Dial plan nastavena takto:

#### (\*xxl[3469]11|0|00|[2-9]xxxxxxl1xxx[2-9]xxxxxxS0|xxxxxxxxx.)

Pro Českou republiku je možné použít tento Dial plan:

#### (112|15x|11[0-1,3-9]x|1[0,2-4,6-9]xx|[2-9]xxxxxxxx|00[2-9]xxxxxxxxx|001xxxxxxxx)

# Dodatek B : Řešení potíží

Tato kapitola obsahuje řešení problémů, které mohou nastat při instalaci a provozu telefonu SPA901. Pokrývá různé nastavení. Máte-li nějaké potíže, přečtěte si následující část, kontaktujte Vašeho poskytovatele služeb nebo navštivte stránky společnosti Linksys na *www-cz.linksys.com.* 

### Problémy a řešení

- 1. Není slyšet žádný tón
  - Zkontrolujte zda je ethernet kabel připojen k routeru či internetové bráně
  - Zkontrolujte nastavení účtu Vašeho poskytovatele nebo kontaktujte poskytovatele služeb
  - Pokud jsou výše uvedené postupy správně postupujte takto:
    - Odpojte napájecí zdroj telefonu
    - Vypněte Váš router či internetovou bránu
    - Vypněte xDSL/kabelový modem
    - Vyčkejte 2 minuty a zapněte xDSL/kabelový modem
    - Vyčkejte 2 minuty a zapněte router či internetovou bránu
    - Vyčkejte 5 minut a zapojte telefonu k napájecímu zdroji
    - Na počítači zkontrolujte funkčnost internetového připojení
    - Zvedněte sluchátko a zkontrolujte tón
  - Zkontrolujte nastavení funkce "Port Range Forwarding" na Vašem routeru
- 3. Chyba "Registration State: Can't connect to login server"
  - Zkontrolujte zda je ethernet kabel připojen k routeru či internetové bráně
  - Zkontrolujte nastavení účtu Vašeho poskytovatele nebo kontaktujte poskytovatele služeb
  - Nahlédněte do části "Kapitola 5. Konfigurace nastavení telefonu" funkce "Port Range Forwarding"
  - Pokud problémy přetrvali, kontaktujte prodejce telefonu nebo poskytovatele služeb
- 4. Prodleva od vytočení je více jak 10 vteřin
  - Zkontrolujte nastavení účtu Vašeho poskytovatele nebo kontaktujte poskytovatele služeb
  - Nahlédněte do části "Dial plan"
  - Pokud problémy přetrvali, kontaktujte prodejce telefonu

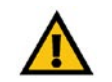

POZNÁMKA: Pokud na routeru není nastavena funkce "Port Range Forwarding" nahlédněte do "Kapitola 5. Konfigurace nastavení telefonu"

### **Dodatek C : Specifikace**

| Modely:            | SPA901                                                                        |
|--------------------|-------------------------------------------------------------------------------|
| Standardy:         | IEEE 802.3 (10BaseT)                                                          |
| Porty:             | 1x 10 RJ-45 Síťový port (UTP), 1x Napájecí port, 1x Vstup sluchátka           |
| Typy kabelů:       | RJ45 Ethernet kategorie 5, RJ7 standartní telefonní kabel                     |
| Hlasové protokoly: | Session Initiation Protocol (SIP v2)                                          |
| Zabezpečení:       | Použití hesla pro administraci                                                |
| Napájení:          | 5V DC, 2.0A                                                                   |
| Certifikace:       | FCC, cUL, CE, RoHS                                                            |
| Teplota a vlhkost: | Provozní 0 °C~45 °C, Skladovací -25 °C~85 °C, Vlhkost 5~90 % (nekondenzující) |

# **Dodatek D : Informace výrobce**

Tento produkt je poskytován s omezenou zárukou, objasněnou níže. Společnost Linksys a její dodavatelé nezodpovídají za širokopásmové služby, elektrické a kabelové vedení, elektrickou kabeláž, pohotovostní služby nebo nesprávnou instalaci či použití produktu. Rovněž nezodpovídají za závady a problémy s těmito službami spojenými.

Společnost Linksys poskytuje na výrobek záruku po dobu dvou let. Pokud je výrobek mechanicky poničen záruka zaniká a výrobce může uznat reklamaci za neoprávněnou. Pro reklamaci kontaktujte svého prodejce či poskytovatele služeb.

### Označení CE

Tento produkt nese označení CE

# CE

### Označení RoHS

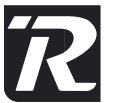

Výrobek vyhovuje směrnici 2002/95/EC RoHS (Rescriction of Hazardeous Substances) a neobsahuje stanovené škodlivé látky, kterými jsou olovo, rtuť, šestimocný chrom, kadmium a samozhášivé přísady PBB a PBDE.

### Upozornění FCC FC

Toto zařízení bylo otestováno a shledáno vyhovujícím limitům pro digitální zařízení třídy B podle části 15 norem FCC. Tyto limity jsou navrženy tak, aby poskytovaly přiměřenou ochranu proti rušení při provozu zařízení v komerčním prostředí. Toto zařízení vytváří, používá a může vyzařovat elektromagnetickou energii na rádiových frekvencích a pokud není nainstalováno a používáno podle tohoto návodu, může rušit rádiovou komunikaci. Provoz tohoto zařízení v obytném prostoru může způsobit rušení. V takovém případě musí uživatel sjednat nápravu na vlastní náklady.

#### Informace o ochraně životního prostředí pro zákazníky v zemích Evropské unie

Evropská směrnice 2002/96/ES zakazuje, aby zařízení označené tímto symbolem na produktu anebo na obalu bylo likvidováno s netříděným komunálním odpadem. Tento symbol udává, že daný produkt musí být likvidován odděleně od běžného komunálního odpadu. Odpovídáte za likvidaci tohoto produktu a dalších elektrických a elektronických zařízení prostřednictvím určených sběrných míst stanovených vládou nebo místními úřady. Správná likvidace s recyklace pomáhá předcházet potenciálním negativním dopadům na životní prostředí a lidské zdraví. Podrobnější informace o likvidaci starého vybavení si laskavě vyžádejte od místních úřadů, podniku zabývajícího se likvidací komunálních odpadů nebo obchodu, kde jste produkt zakoupili.

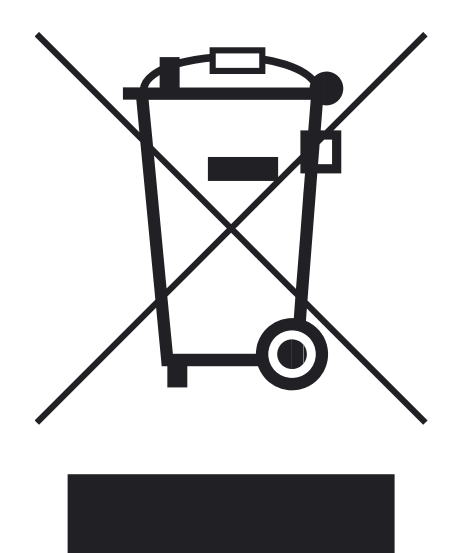

# Dodatek E : Kontaktní informace

Navštivte stránky společnosti Linksys:

#### http://www-cz.linksys.com

Pište na e-mail:

#### support.cz@linksys.com

Nebo bezplatně volejte:

#### 800 800 156

Technická podpora je v provozu Po-Pá 9,00 - 18,00 hod

www-cz.linksys.com